# Workshop5 ViSi Environment

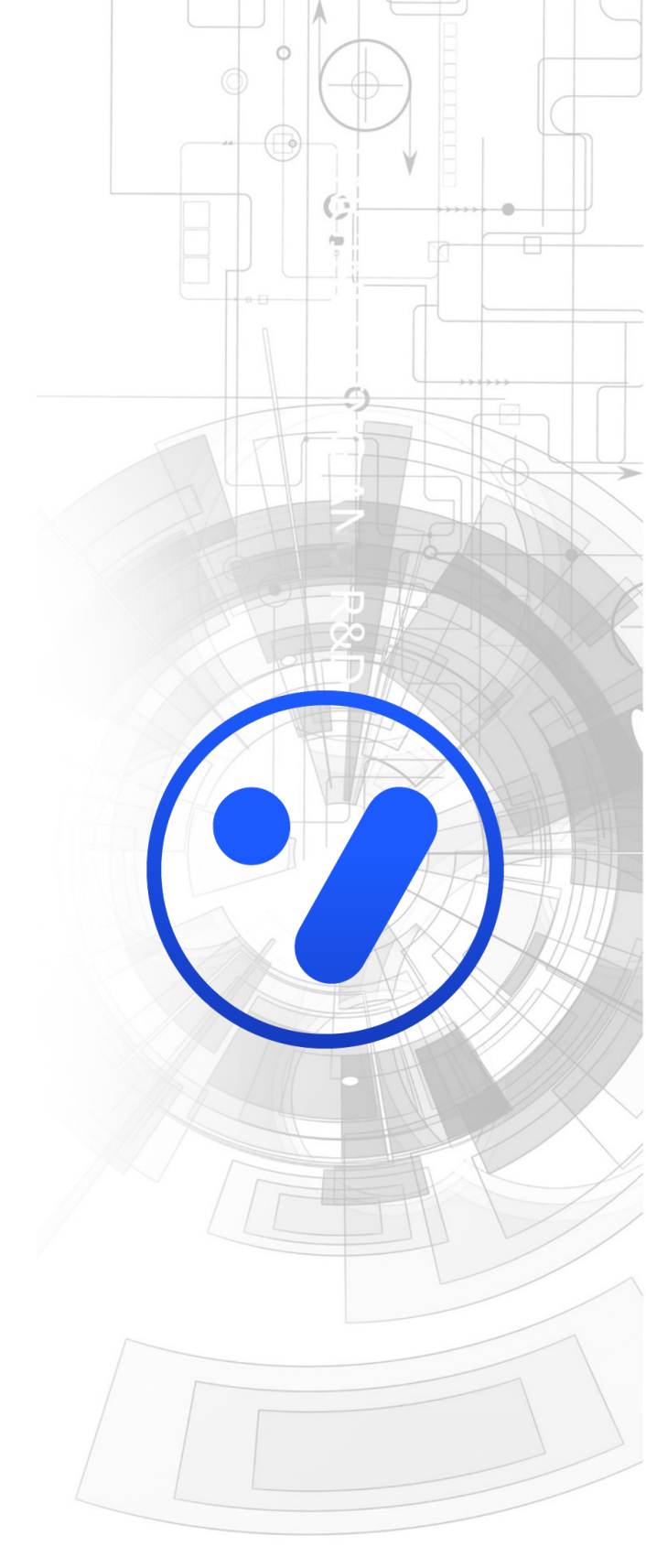

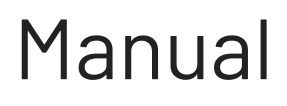

Revision 1.0

Copyright © 2024 4D Systems

Content may change at any time. Please refer to the resource centre for latest documentation.

# Contents

| 1. Description                              | 4  |
|---------------------------------------------|----|
| 2. Application Overview                     | 4  |
| 3. Setup Procedure                          | 5  |
| 4. Development Roadmap                      | 5  |
| 4.1. Launch Workshop5                       | 5  |
| 4.2. Create a New Project                   | 6  |
| 4.2.1. Display Selection                    | 7  |
| 4.3. Select ViSi                            | 9  |
| 4.4. The Main Screen                        | 10 |
| 4.4.1. Area 1: Menus                        | 11 |
| 4.4.2. Area 2: Ribbons with Icons           | 11 |
| 4.4.3. Area 3: Code Editor                  | 12 |
| 4.4.4. Area 4: Graphics Toolbar             | 13 |
| 4.4.5. Area 5: Visual Editor                | 13 |
| 4.4.6. Area 6: Object Properties            | 15 |
| 4.4.7. Area 7: Message Window               | 16 |
| 4.5. Designing a Graphical Interface        | 17 |
| 4.5.1. Object Selection                     | 17 |
| 4.5.2. Object Properties Configuration      | 20 |
| 4.5.2.1. Changing Between Object Properties | 20 |
| 4.6. Writing the Code                       | 21 |
| 4.6.1. Main Tab                             | 21 |
| 4.6.2. Generated Tab                        | 22 |
| 4.6.3. Generating Widget Code               | 23 |
| 4.7. Programming the Display                | 26 |
| 4.7.1. Connecting the Module                | 26 |
| 4.7.2. Compile and Upload                   | 26 |
| 4.7.2.1. MicroSD Card                       | 26 |

| 4.7.3. Debugging the Project                               | 28 |
|------------------------------------------------------------|----|
| 5. Application Notes                                       | 30 |
| 6. Revision History                                        | 31 |
| 7. Legal Notice                                            | 32 |
| 7.1. Proprietary Information                               | 32 |
| 7.2. Disclaimer of Warranties & Limitations of Liabilities | 32 |

# **1. Description**

This manual is dedicated to explaining the ViSi Software Tool, which is part of the Workshop5 IDE.

An overview of its basic functionality and uses will be explored. To use ViSi, the following items are required:

- Any 4D Systems Display Module which uses a 4D Labs processor
  - DIABL016
  - PICASO
  - PIXXI44
  - PIXXI28
- 4D Programming Cable or Adaptor
- A micro-SD memory card
- Workshop5 IDE

#### Note

Workshop5 ViSi is identical to Workshop4 ViSi and therefore some information from the Workshop4 ViSi User Manual is also applicable.

# 2. Application Overview

It is often difficult to design a graphical display without being able to see the immediate results of the application code. ViSi is the perfect software tool that allows the user to see the instant results of their desired graphical layout.

Additionally, there is a selection of inbuilt dials, gauges and meters that can simply be dragged and dropped onto the simulated module display. From here, each can have properties edited and at the click of a button, all relevant code is produced in the user program. Each feature of ViSi will be outlined with examples below.

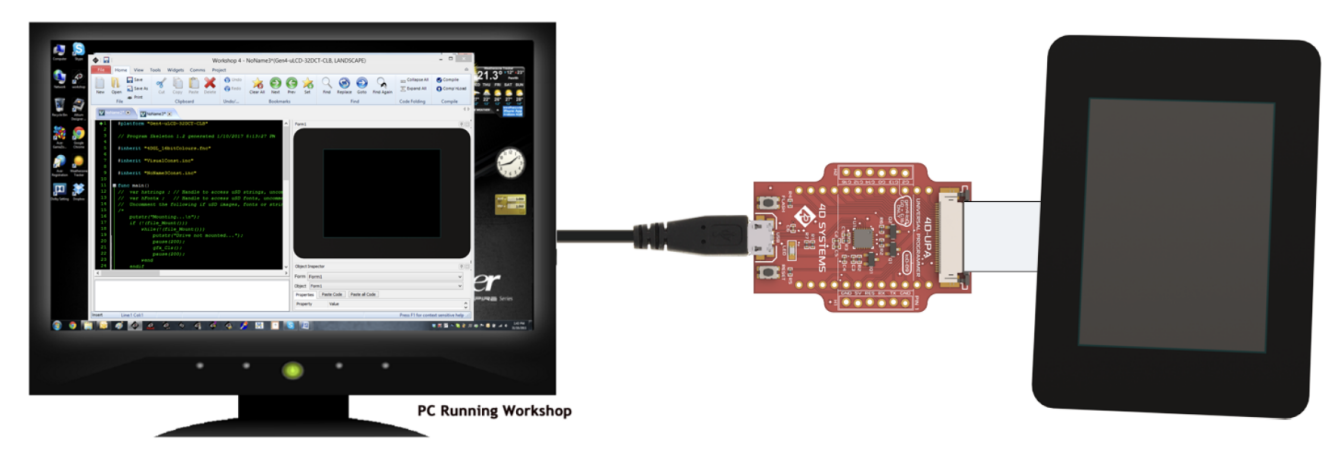

# 3. Setup Procedure

To install the Workshop5 IDE, follow the instruction on Workshop5 IDE User Manual

# 4. Development Roadmap

After having completed the setup procedure, we are now ready to create and develop a project.

This section discusses the overall development process including graphics design, writing code and uploading to the display module.

### 4.1. Launch Workshop5

There is an alias for 4D Workshop5 IDE on the desktop.

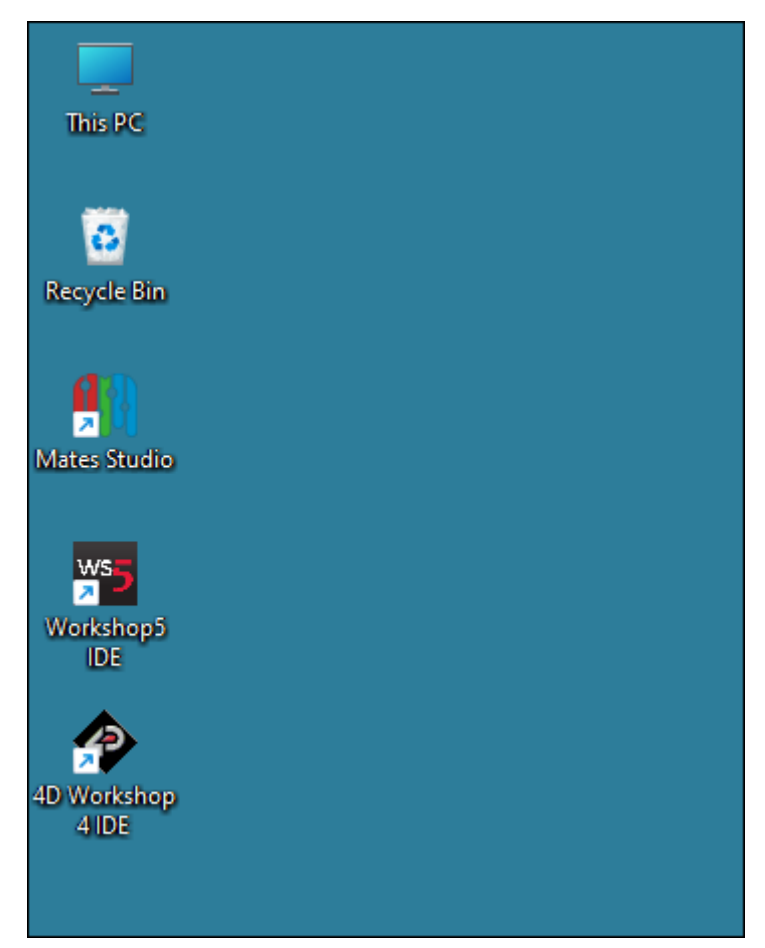

Launch 4D Workshop5 IDE by double-clicking on the icon.

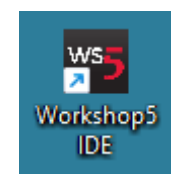

# 4.2. Create a New Project

At launch, Workshop5 IDE will display the **Setup Window** which defaults to **Recent** tab when there are recent projects available or to **Create** tab when there are no recent projects.

| 🖐 Workshop5 IDE   Setup Window     |                  |        |  |    | ×    |
|------------------------------------|------------------|--------|--|----|------|
|                                    | RECENT           | CREATE |  |    |      |
| $\mathbf{Y}$ Q Search for products |                  |        |  |    |      |
| gen4-uLCD-24PT                     | PICASO [240x320] |        |  |    |      |
| 2.4-inch Resistive Touch           |                  |        |  |    |      |
| gen4-uLCD-28PT                     | PICASO [240x320] |        |  |    |      |
| 2.8-inch Resistive Touch           |                  |        |  |    |      |
| gen4-uLCD-32PT                     | PICASO [240x320] |        |  |    |      |
| 3.2-inch Resistive Touch           |                  |        |  |    |      |
| uLCD-43P                           | PICASO [480x272] |        |  |    |      |
| 4.3-inch Non-Touch                 |                  |        |  |    |      |
| uLCD-43PT                          | PICASO [480x272] |        |  |    |      |
| 4.3-inch Resistive Touch           |                  |        |  |    |      |
| uLCD-43PCT                         | PICASO [480x272] |        |  |    |      |
| Browse Computer                    |                  |        |  | Ak | oout |

If in the Recents view, click the **CREATE** button.

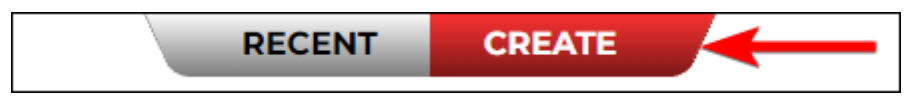

# 4.2.1. Display Selection

There are two (2) options that can be use to select the target display.

- 1. Use the Search for products text box.
- 2. Use the slider or the mouse wheel.

| 🦐 Workshop5 IDE   Setup Window            |                    |        |  | - |   | ×    |
|-------------------------------------------|--------------------|--------|--|---|---|------|
|                                           | RECENT             | CREATE |  |   |   |      |
| $\mathbf{Y}$ <b>Q</b> Search for products |                    | )1     |  |   |   |      |
| gen4-uLCD-28DCT-CLB                       | DIABLO16 [240x320] |        |  |   |   |      |
| 2.8-inch Capacitive Touch with (          | Cover Lens Bezel   | ←2     |  |   |   |      |
| gen4-uLCD-32D                             | DIABLO16 [240x320] |        |  |   |   |      |
| 3.2-inch Non-Touch                        |                    |        |  |   |   |      |
| gen4-uLCD-32DT                            | DIABLO16 [240x320] |        |  |   |   |      |
| 3.2-inch Resistive Touch                  |                    |        |  |   |   |      |
| gen4-uLCD-32DCT                           | DIABLO16 [240x320] |        |  |   |   |      |
| 3.2-inch Capacitive Touch                 |                    |        |  |   |   |      |
| gen4-uLCD-32D-CLB                         | DIABLO16 [240x320] |        |  |   |   |      |
| 3.2-inch Non-Touch with Cover L           | ens Bezel          |        |  |   |   |      |
| gen4-uLCD-32DCT-CLB                       | DIABLO16 [240x320] |        |  |   |   |      |
| Browse Computer                           |                    |        |  |   | А | bout |

Click the filter button and select the processor of the target display.

| ALL 2    | ouch         |  |  |  |  |  |  |  |  |
|----------|--------------|--|--|--|--|--|--|--|--|
| PICASO   | 2907         |  |  |  |  |  |  |  |  |
| DIABLO16 | 2001         |  |  |  |  |  |  |  |  |
| PIXXI28  | ive Touch    |  |  |  |  |  |  |  |  |
| PIXXI44  | 28DCT        |  |  |  |  |  |  |  |  |
| RP2350   | citive Touch |  |  |  |  |  |  |  |  |

After finding the target display, follow the steps below to proceed.

- 1. Select target display.
- 2. Click the display image to select the desired display orientation.
- 3. Click the Confirm.

| 35 Workshop5 IDE   Setup Window  |                    | — (     | □ ×   |
|----------------------------------|--------------------|---------|-------|
|                                  | RECENT             | CREATE  |       |
| <b>Q</b> Search for products     |                    |         |       |
| gen4-uLCD-32D                    | DIABLO16 [240x320] |         |       |
| 3.2-inch Non-Touch               |                    |         |       |
| gen4-uLCD-32DT                   | DIABLO16 [240x320] |         |       |
| 3.2-inch Resistive Touch         |                    |         |       |
| gen4-uLCD-32DCT                  | DIABLO16 [240x320] |         |       |
| 3.2-inch Capacitive Touch        |                    |         |       |
| gen4-uLCD-32D-CLB                | DIABLO16 [240x320] |         |       |
| 3.2-inch Non-Touch with Cover L  | ens Bezel          |         |       |
| gen4-uLCD-32DCT-CLB              | DIABLO16 [240x320] |         |       |
| 3.2-inch Capacitive Touch with C | over Lens Bezel    |         |       |
| gen4-uLCD-35D                    | DIABLO16 [320x480] | CONFIRM |       |
| Browse Computer                  |                    |         | About |

Page 8 of 32

## 4.3. Select ViSi

The next page will ask the environment to develop the project. To select the **ViSi** environment click the ViSi and click confirm.

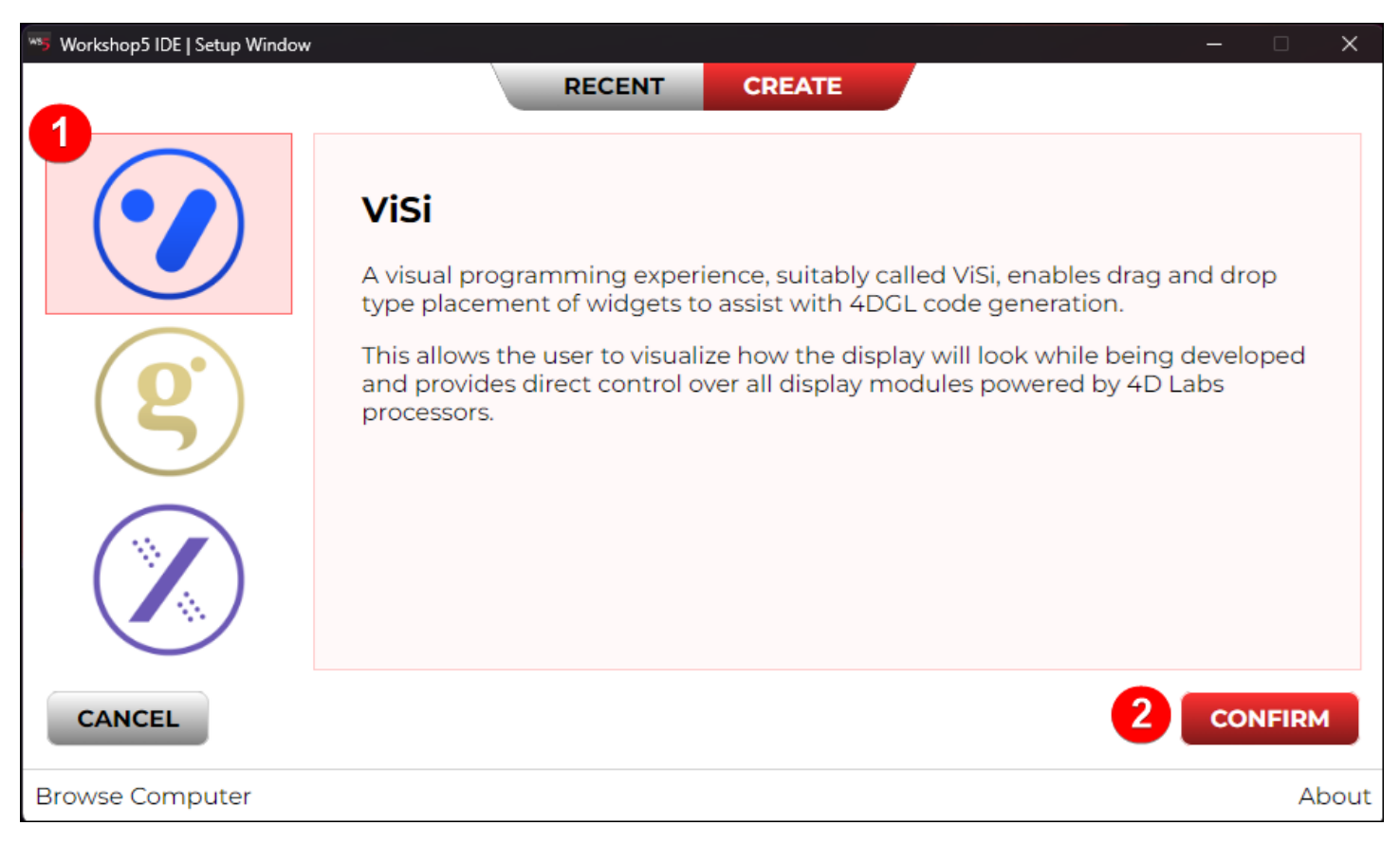

The development environment is now displayed.

| Home         | Tools Graphics (                | Comms Project                        |                             |                                     |                         |                    |                  |        |         |                 |
|--------------|---------------------------------|--------------------------------------|-----------------------------|-------------------------------------|-------------------------|--------------------|------------------|--------|---------|-----------------|
| <u>[</u> ⊕ [ |                                 | XCBXJC                               | $\mathbb{Z} \in \mathbb{H}$ | $\bigcirc \mathcal{C} \ni \bigcirc$ | $\odot$                 | $\odot$            | 仚                |        |         | Submit Feedback |
| New O        | pen Save Save As Print          | Cut Copy Paste Delete Undo Redo      | Clear All Prev Next Set     | Find Replace Goto Find Again        | Collapse All Expand All | Compile            | Compile & Upload |        |         |                 |
|              | Project                         | Code Editor                          | Bookmarks                   | Find                                | Code Folding            |                    | Compile          |        |         |                 |
| Main         | Generated                       |                                      |                             |                                     |                         |                    | + 6              | 440%00 |         | £ 4 Ö           |
| 1            | <pre>#platform "gen4-uLCD</pre> | )-32DT"                              |                             |                                     |                         | 19827-75215-18-027 |                  |        | Form    |                 |
| 3            | <pre>#inherit "4DGL_16bit</pre> | Colours.fnc"                         |                             |                                     |                         | -                  |                  |        | Form0   | ř               |
| 5            | <pre>#inherit "GeneratedC</pre> | Consts.inc"                          |                             |                                     |                         |                    |                  |        | Object  |                 |
| 7            |                                 |                                      |                             |                                     |                         |                    |                  | ľ      | Form0   | ~               |
| 8<br>9<br>10 | <pre>func main()</pre>          |                                      |                             |                                     |                         |                    |                  |        |         | Paste Code      |
| 11<br>12     | gfx_Set(SCREEN_M                | NDE, DEFAULT_ORIENTATION);           |                             |                                     |                         |                    |                  |        | Name    |                 |
| 13           | // Uncomment whe                | n using external storage (uSD/Flash) | ed to mount storage med     | i.a.                                |                         |                    |                  |        | Form0   |                 |
| 15           | // Scapicara();                 | 77 datogeneratea netper janetton a.  | eu co mourre scorage meu    |                                     |                         |                    |                  |        | Alias   |                 |
| 16<br>17     | // put your setu                | up code here, to run once:           |                             |                                     |                         |                    |                  |        | Form0   |                 |
| 18<br>19     |                                 |                                      |                             |                                     |                         |                    |                  |        | Туре    |                 |
| 20           | repeat<br>// put your           | main code here, to run reneated.v:   |                             |                                     |                         |                    |                  |        | Color   | ~               |
| 22           |                                 |                                      |                             |                                     |                         |                    |                  |        | Color   |                 |
| 23           | forever                         |                                      |                             |                                     |                         |                    |                  |        | #000000 | 0x0000          |
| 25           | endfunc                         |                                      |                             |                                     |                         |                    | 0                | 0      | Image   |                 |
|              |                                 |                                      |                             |                                     |                         |                    |                  |        |         |                 |
|              |                                 |                                      |                             |                                     |                         |                    |                  |        | Crop    |                 |
|              |                                 |                                      |                             |                                     |                         |                    |                  | N      | Left    |                 |
|              |                                 |                                      |                             |                                     |                         |                    |                  | 6      | -       | • +             |
|              |                                 |                                      |                             |                                     |                         |                    |                  |        | Тор     |                 |
|              |                                 |                                      |                             |                                     |                         |                    |                  |        | -       | • +             |
|              |                                 |                                      |                             |                                     |                         |                    |                  |        | Bottom  |                 |
|              |                                 |                                      |                             |                                     |                         |                    |                  |        | -       | • +             |
|              |                                 |                                      |                             |                                     |                         |                    |                  |        | Right   |                 |
|              |                                 |                                      |                             |                                     |                         |                    |                  |        | -       | • +             |
|              |                                 |                                      |                             |                                     |                         |                    |                  |        |         |                 |

# 4.4. The Main Screen

Let's discuss the different areas of the ViSi environment. There are seven (7) different areas, from left to right,

from top to bottom.

| Home Tools Graphics Comms Project                                                                                                    |                                       |
|----------------------------------------------------------------------------------------------------|---------------------------------------|
| ╚┢╘╠╉╳ӤӵҲӭС҄҄҄ҲѲӅ҄ѲҘҨ҄ѽѽ                                                                                                    | Submit Feedback                       |
| New Open Save Save As Print Cut Copy Paste Delete Undo Redo Clear All Prev Next Set Find Replace Coto Find Again Collapse All Expand All Compile Compile | e & Upload                            |
| Project Code Editor Bookmarks Find Code Folding Compile                                                                                                  |                                       |
| Main Generated +                                                                                                    |                                       |
| 1 #plattorm gen4-uLU-s201* ***********************************                                                                                           | 5 Form 6                              |
| 3 #inherit "4DGL_16bitColours.fnc"                                                                                                    | Form0 ~                               |
| 5 #inherit "GeneratedConsts.inc"                                                                                                    | Object                                |
| 0<br>7                                                                                                    | Form0 v                               |
| 8<br>9 func main()                                                                                                    | Perto Codo                            |
| 10<br>11 efx Set(SCREEN MODE, DEFAULT ORIENTATION):                                                                                                    | Paste Code                            |
|                                                                                                    | Name                                  |
| 13 // oncomment when using external sturing (usior/tush)<br>14 // SetupMedia(); // autogenerated helper function used to mount storage media             | FormO                                 |
| 15<br>16                                                                                                    | Alias                                 |
| 17 // put your setup code here, to run once:<br>18                                                                                                    | FormO                                 |
| 19<br>22                                                                                                    | Туре                                  |
| 20 // put your main code here, to run repeatedly:                                                                                                    | Color ~                               |
| 22 23 23                                                                                                    | Color                                 |
| 24 foreven<br>25 endfunc                                                                                                    | #000000 0x0000                        |
| 76                                                                                                    | Image                                 |
|                                                                                                    |                                       |
| •                                                                                                    | Сгор                                  |
|                                                                                                    | Left                                  |
|                                                                                                    | ··· · · · · · · · · · · · · · · · · · |
|                                                                                                    | Тор                                   |
|                                                                                                    | - 0 +                                 |
|                                                                                                    | Bottom                                |
|                                                                                                    | - 0 +                                 |
|                                                                                                    | Right                                 |
|                                                                                                    |                                       |

- 1. Menus
- 2. Ribbons with icons
- 3. Code Editor
- 4. Graphics Toolbar
- 5. Visual Editor
- 6. Object Properties
- 7. Message Window

#### 4.4.1. Area 1: Menus

This menu includes standard Windows options. Each menu displays a specific ribbon.

| Home | Tools | Graphics | Comms | Project |
|------|-------|----------|-------|---------|
|------|-------|----------|-------|---------|

#### 4.4.2. Area 2: Ribbons with Icons

Ribbons with icons are grouped with closely related commands in each menus.

The ribbons on the Home menu are grouped as project, code editor, bookmarks, find and replace, code folding and compile.

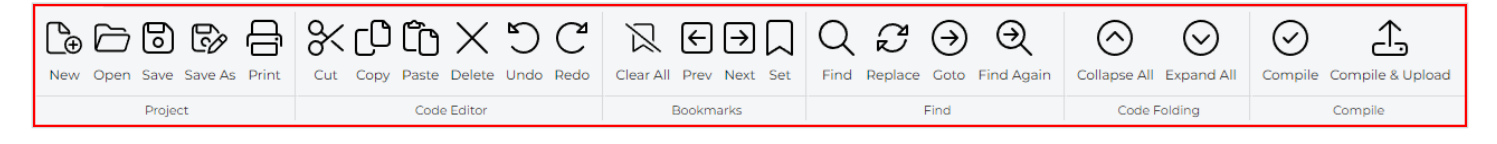

# 4.4.3. Area 3: Code Editor

The code editor has two (2) open tab, Main and Generated.

The **Main** tab is where to write the 4DGL code. It has initial lines of codes which are necessary for the project.

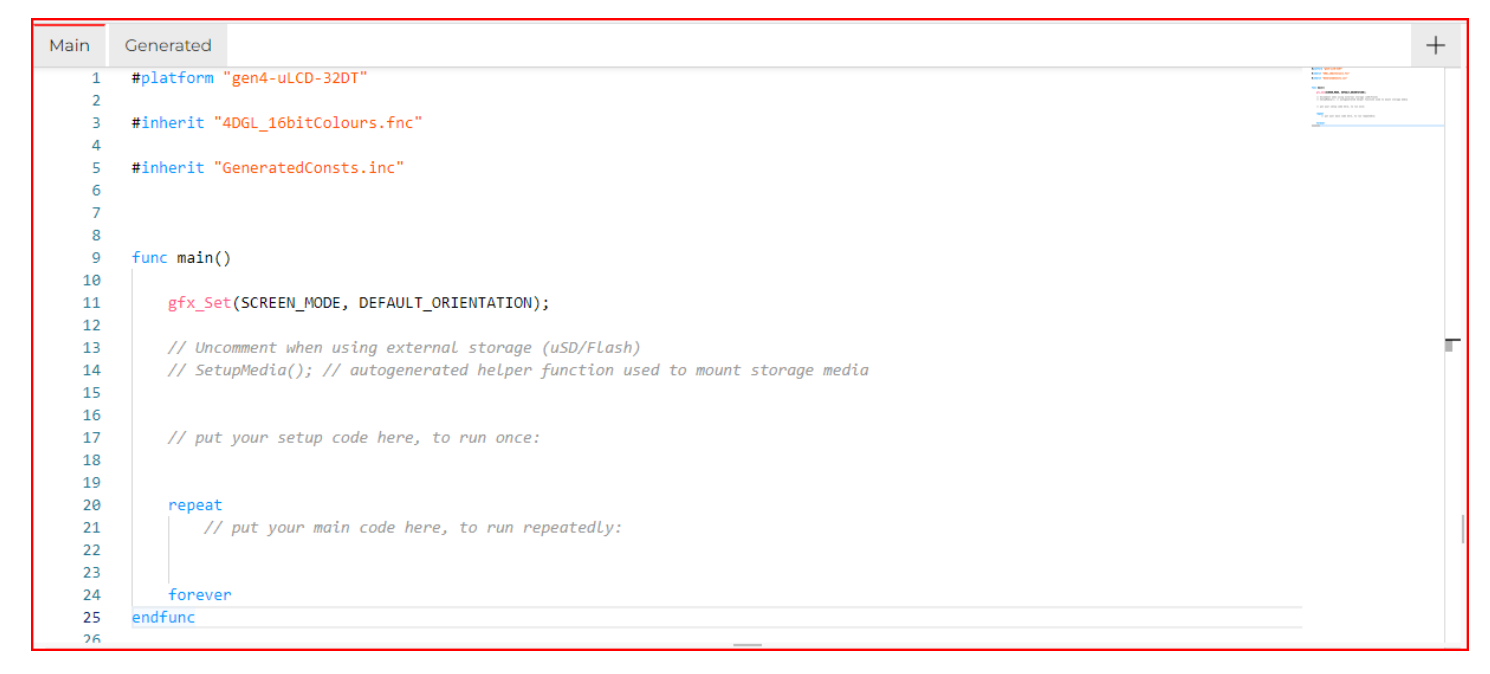

The **Generated** tab is a read-only 4DGL codes that are generated based on project contents and settings.

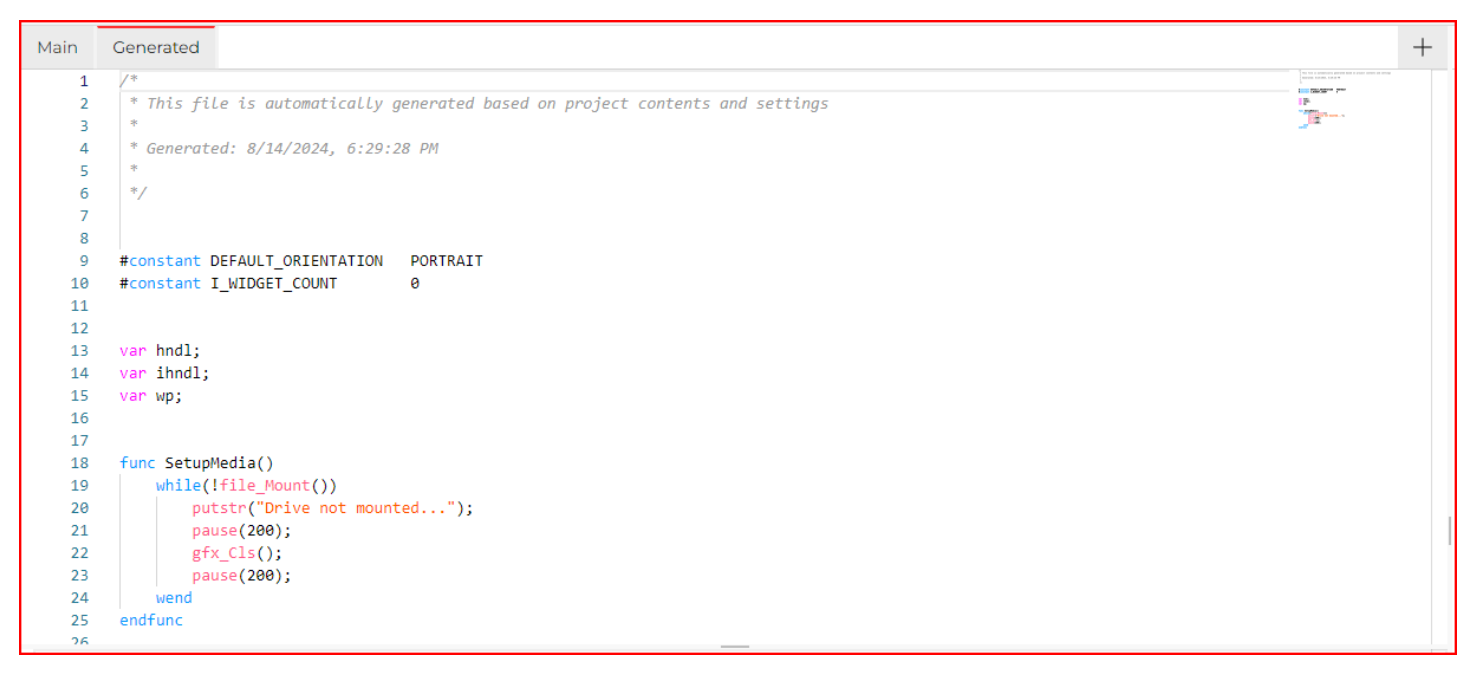

# 4.4.4. Area 4: Graphics Toolbar

The graphics toolbar provides buttons for managing widgets.

| 1 | 64 | ٥ | * | ſ | Ŵ |  |  |  |  |  |  |  |  |  | ≞ | ᅶ | Ú |
|---|----|---|---|---|---|--|--|--|--|--|--|--|--|--|---|---|---|
|---|----|---|---|---|---|--|--|--|--|--|--|--|--|--|---|---|---|

From left to right, the toolbar items are described in the table below.

| ltem          | Description                                            |
|---------------|--------------------------------------------------------|
| Load Widget   | Opens the Select Widget window.                        |
| Save Widget   | Opens the Save Widget window.                          |
| Copy Widget   | Copies the selected widget for pasting.                |
| Cut Widget    | Copies the selected widget for moving to another page. |
| Paste Widget  | Pastes the recently copied widget.                     |
| Delete Widget | Deletes the selected widget.                           |
| Load Form     | Opens the Load Form window.                            |
| Save Form     | Opens the Save Form window.                            |
| Delete Form   | Deletes the selected form.                             |

#### 4.4.5. Area 5: Visual Editor

The visual editor represents a What-You-See-Is-What-You-Get (WYSIWYG) area.

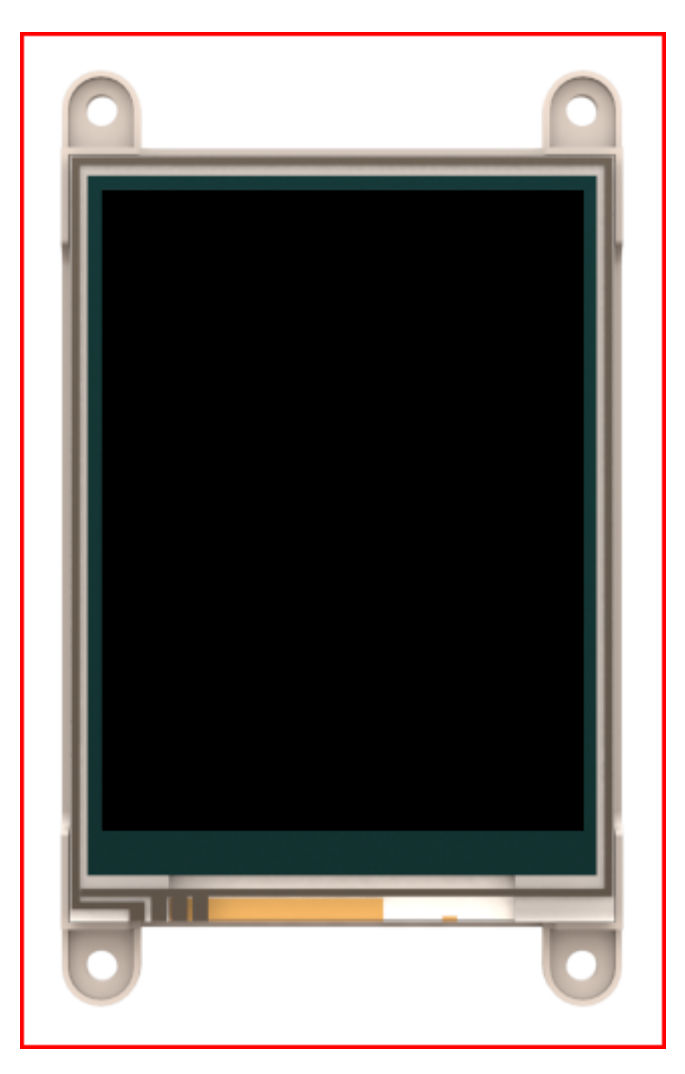

The active form is displayed and can be populated by objects from the object selection window.

# 4.4.6. Area 6: Object Properties

Object properties provides all the information of the selected object. Each object has their own properties that can be set on this area before pasting it on the code editor.

| Form   |         |   |            |   |
|--------|---------|---|------------|---|
| Form0  |         |   | ~          | , |
| Object |         |   |            |   |
| Form0  |         |   | ~          | , |
|        |         |   |            | _ |
|        |         |   | Paste Code |   |
| Name   |         |   |            |   |
| Form0  |         |   |            |   |
| Alias  |         |   |            |   |
| Form0  |         |   |            |   |
| Туре   |         |   |            | - |
| Color  |         |   | ~          |   |
| Color  |         |   |            |   |
|        | #000000 |   | 0x0000     |   |
| Image  |         |   |            | _ |
|        |         |   |            |   |
| Crop   |         |   |            |   |
| Left   |         |   |            |   |
| —      |         | 0 | +          |   |
| Тор    |         |   |            |   |
| —      |         | 0 | +          |   |
| Bottom |         |   |            |   |
| —      |         | 0 | +          |   |
| Right  |         |   |            |   |
| —      |         | 0 | +          |   |

You can use the paste code button to paste the code of the selected object.

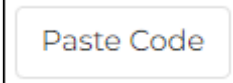

#### 4.4.7. Area 7: Message Window

The message window displays errors, warnings and notices after the project was compiled and build.

0 errors 0 warnings 1 notice Successfully compiled project

#### 4.5. Designing a Graphical Interface

The Workshop5 IDE provides a simple method for creating graphical user interfaces for 4D Systems display modules. It provides easy-to-use visual editor with support for multiple types of widgets including buttons, sliders, knobs and gauges.

#### 4.5.1. Object Selection

Below is the steps in selecting and putting the objects into the visual editor.

1. To begin, click on the **Widgets** tab and select the object to open the **Widget Selection** window.

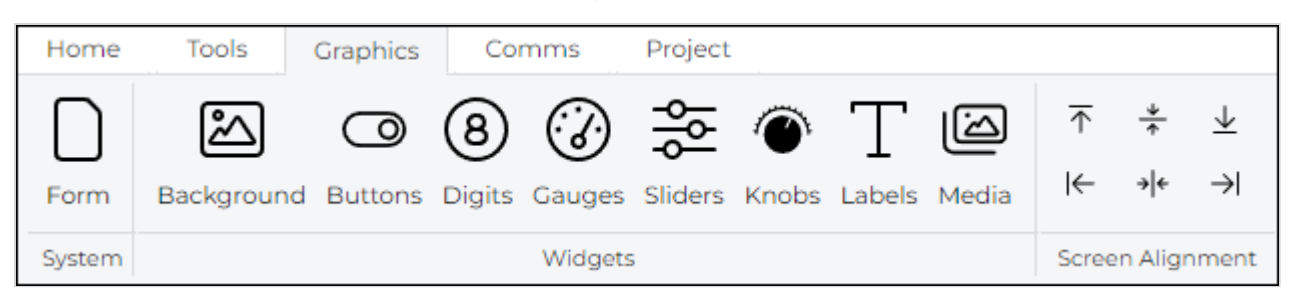

2. The widget selection window is open.

| Wor Wor | 🤝 Workshop5 IDE   Widget Selection - 🗌 🗙 |                    |  |  |  |  |  |
|---------|------------------------------------------|--------------------|--|--|--|--|--|
|         | Background                               | No widget selected |  |  |  |  |  |
|         | Buttons                                  |                    |  |  |  |  |  |
| 8       | Digits                                   |                    |  |  |  |  |  |
| •       | Gauges                                   |                    |  |  |  |  |  |
| *       | Sliders                                  |                    |  |  |  |  |  |
| Ô       | Knobs                                    |                    |  |  |  |  |  |
| Т       | Labels                                   |                    |  |  |  |  |  |
|         | Media                                    |                    |  |  |  |  |  |
|         |                                          | Cancel Confirm     |  |  |  |  |  |

3. Navigate to each widgets pane to select an object. (1) Once an object is selected, on the top left will show the object name and on the opposite side it will show the object type if it is GCI, Internal or Inherent widget. (2) Then click the Confirm button to put the object into the Visual Editor.

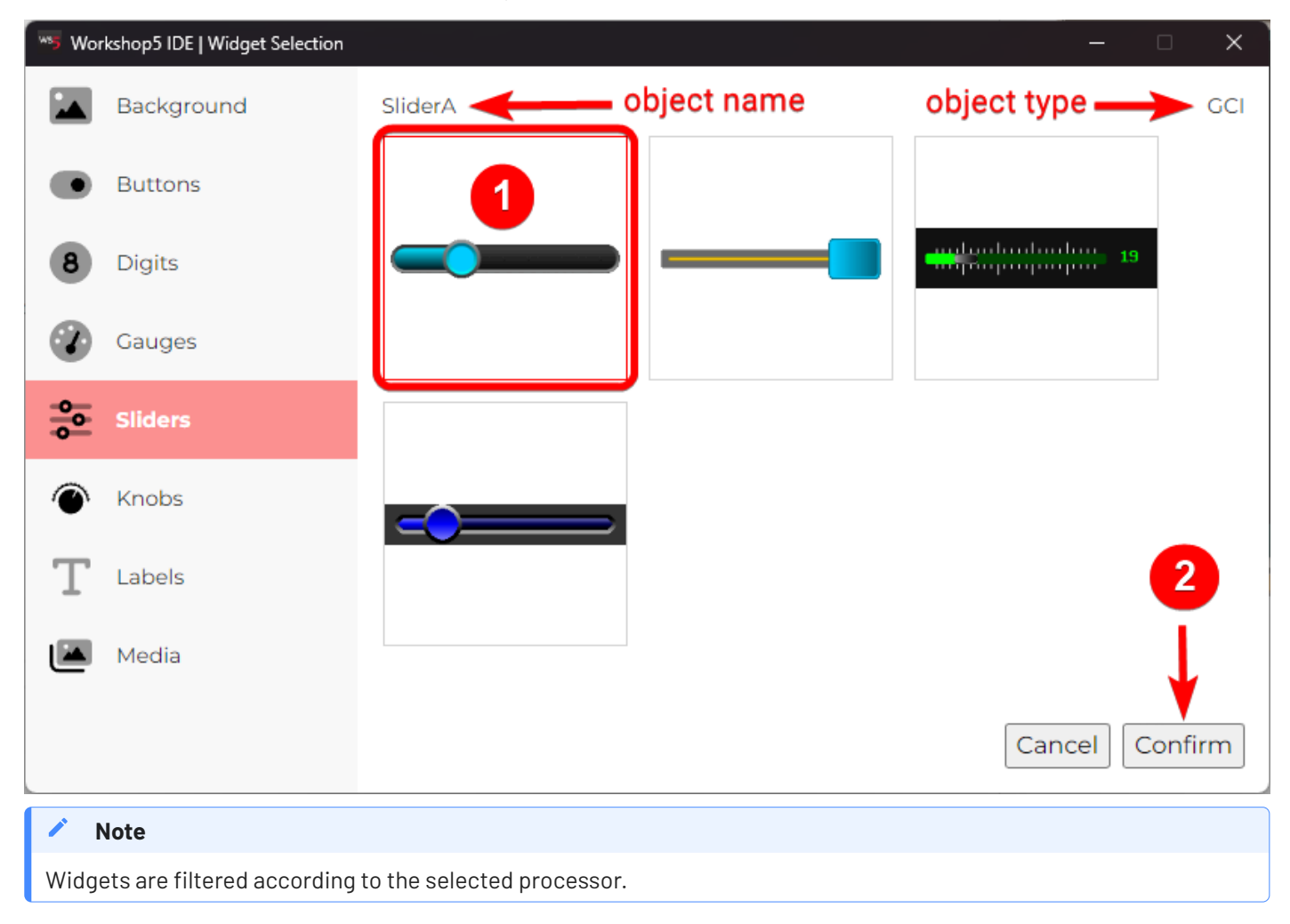

4. The object will be shown on the top left of the visual editor.

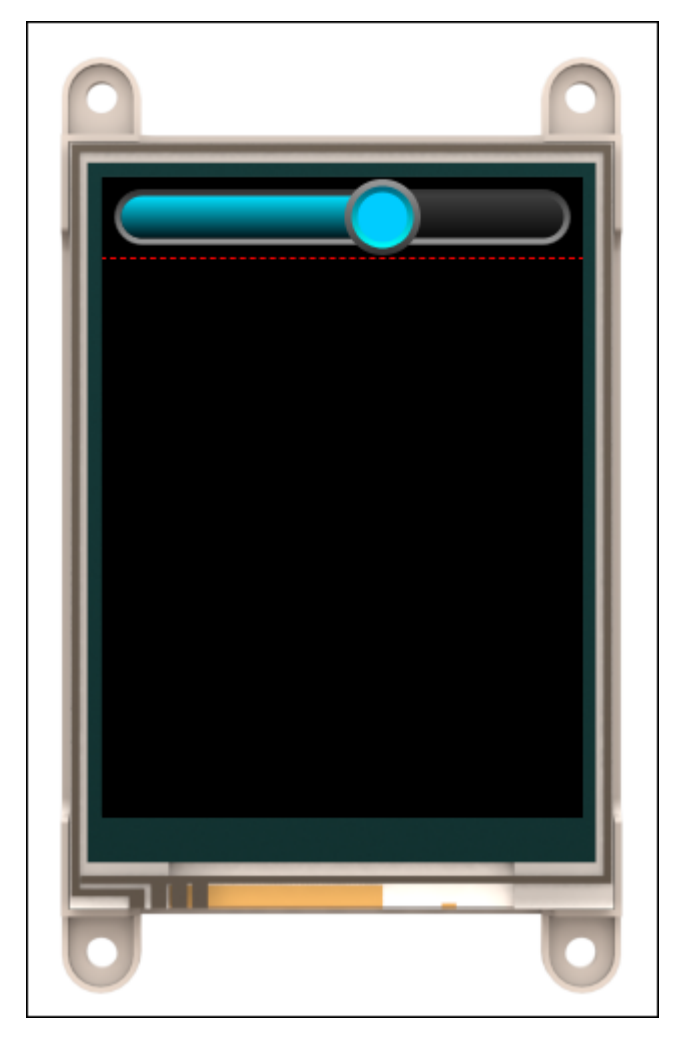

# 4.5.2. Object Properties Configuration

Once the object was added to the visual editor, use the object properties to configure the object. Set the position, dimension, appearrance and other properties that neeeded for the project.

| Form      |         |     |        |        |
|-----------|---------|-----|--------|--------|
| Form0     |         |     |        | ~      |
| Object    |         |     |        |        |
| SliderAC  | )       |     |        | ~      |
|           |         |     |        |        |
|           |         |     | Past   | e Code |
| Name      |         |     |        |        |
| SliderA0  | )       |     |        |        |
| Alias     |         |     |        |        |
| SliderA0  | )       |     |        |        |
| Left      |         |     |        |        |
| —         |         | 0   |        | +      |
| Тор       |         |     |        |        |
| —         |         | 260 |        | +      |
| Width     |         |     |        |        |
| —         |         | 240 |        | +      |
| Height    |         |     |        |        |
| —         |         | 30  |        | +      |
| Range     |         |     |        |        |
| —         |         | 50  |        | +      |
| Bezel Col | or      |     |        |        |
|           | #686868 |     | 0x6B4D |        |
| Bezel Thi | ckness  |     |        |        |
| -         |         | 3   |        | +      |
| Thumb C   | olor    |     |        |        |

To add more objects, just repeat the steps in Object Selection and Object Properties Configuration.

# 4.5.2.1. Changing Between Object Properties

If there are multiple graphical objects on the screen, it may be necessary to change between object properties. Do this by using the dropdown box located at the top of the **Object Inspector**. Alternatively, each object can be edited by clicking on the object in the module display area. Workshop5 ViSi Environment

# 4.6. Writing the Code

Once done in designing the graphical interface, let's now go to the code editor to write the code that we want for our program.

# 4.6.1. Main Tab

In the code edior **Main** tab contains initial code for including files, libraries and initial setup for the display

orientation.

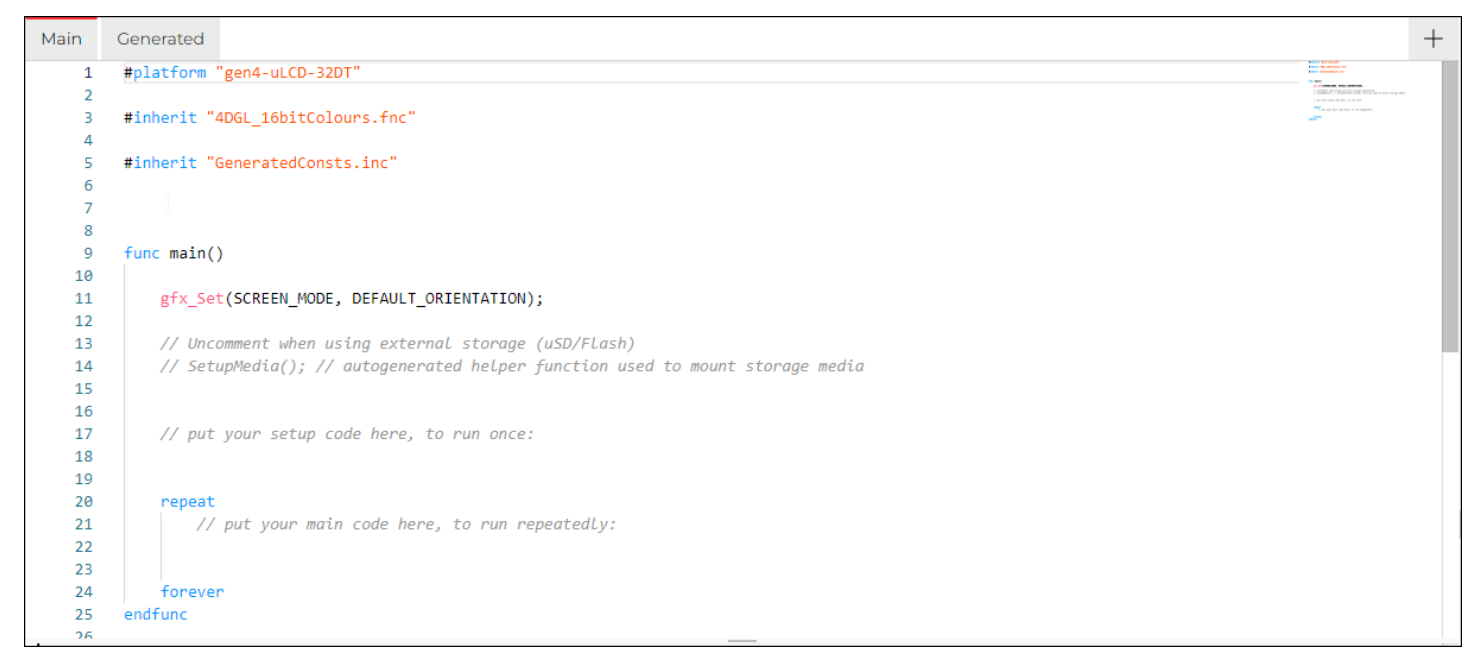

When using GCI or Inherent widgets, the line SetupMedia() function should be uncommented. This function is defined on the **GeneratedConsts.inc** file that is a helper function for the storage media.

#### 4.6.2. Generated Tab

On the **Generated** tab, is a read-only file which is generated automatically during the designing of the user

interface. This file defines all the widgets or object that is use on the graphical interface and functions needed on the main file.

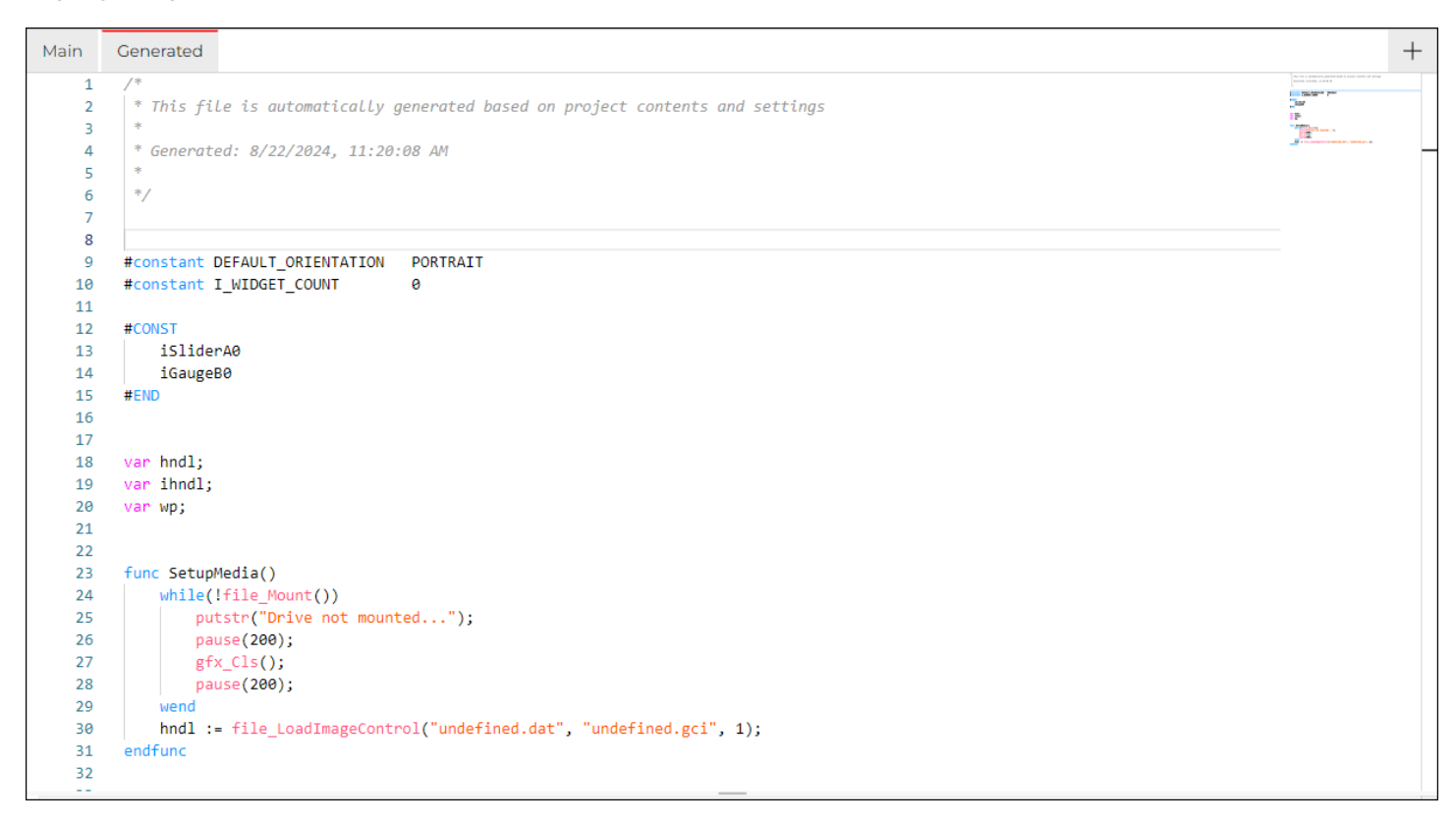

This file GeneratedConsts.inc is automatically included into the main file.

#### 4.6.3. Generating Widget Code

Workshop5 is primarily designed for products powered by 4D graphics processors: PIXXI-44, PIXXI-28, DIABLO-16, and PICASO. It provides multiple environments for developers allowing different level of expertise, from no coding at all to writing code from scratch.

Workshop5's ViSi environment provides the most versatility by allowing users to write their own code while providing a graphics editor. Furthermore, it provides a simple utility that generates code for each widget or object used in the project with a click of a button.

Workshop5 ViSi environment provides a **Paste Code** utility that can be used to generate relevant code for the widgets.

| Form   |            |
|--------|------------|
| Form0  | ~          |
| Object |            |
| Form0  | ~          |
|        | Paste Code |

This option generates code to update or show widgets at the current cursor position, or more appropriate location or multiple locations in the project.

The following is a list of code snippets Workshop5 generate for a target Workshop5 object.

- Enabling touch the function img\_ClearAttributes() enable the widgets touch. This only needs to run once. This line s only available on widgets with touch capabilities.
- 2. **Show widget initially** the function img\_Show() will show widgets with its initial value.
- 3. **Update widget value** the function img\_SetWord() will update the value of the widget.
- 4. **Show updated widget** the function img\_Show() will be called again to show the updated value of the widget.

Here is an example of a single form project containing a slider and a gauge.

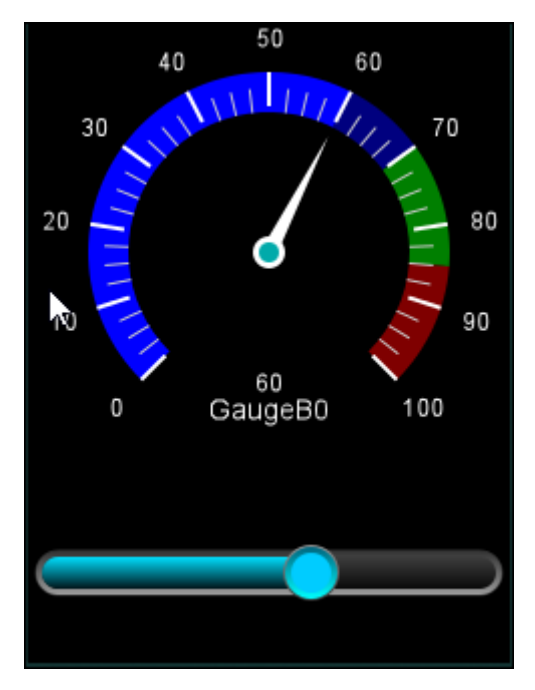

The generated code is as shown.

```
#platform "gen4-uLCD-32DT"
#inherit "4DGL_16bitColours.fnc"
#inherit "GeneratedConsts.inc"
func main()
   gfx_Set(SCREEN_MODE, DEFAULT_ORIENTATION);
    // Uncomment when using external storage (uSD/Flash)
    SetupMedia(); // autogenerated helper function used to mount storage media
   // put your setup code here, to run once:
    var state, n, x, y;
    var posn, value;
    // set to enable touch, only need to do this once
    img_ClearAttributes(hndl, iSliderA0, I_TOUCH_DISABLE);
    img_Show(hndl, iSliderA0); // show SliderA0, only do this once
    img_Show(hndl, iGaugeB0); // show GaugeB0, only do this once
    touch_Set(TOUCH_ENABLE);
   repeat
       // put your main code here, to run repeatedly:
        state := touch_Get(TOUCH_STATUS);
```

```
n := img_Touched(hndl, -1);
        if (state == TOUCH_PRESSED)
           x := touch_Get(TOUCH_GETX);
           y := touch_Get(TOUCH_GETY);
        endif
        if (state == TOUCH_RELEASED)
           x := touch_Get(TOUCH_GETX);
           y := touch_Get(TOUCH_GETY);
        endif
        if (state == TOUCH_MOVING)
            x := touch_Get(TOUCH_GETX);
           y := touch_Get(TOUCH_GETY);
           if (n == iSliderA0 )
                posn := gfx_XYlinToVal(x, y, 1, 3, 236, 0, 100);
                img_SetWord(hndl, iSliderA0, IMAGE_INDEX, posn);
                img_Show(hndl, iSliderA0); // where posn is 0 to 50
                img_SetWord(hndl, iGaugeB0, IMAGE_INDEX, posn);
                img_Show(hndl, iGaugeB0); // where value is 0 to 100
            endif
        endif
    forever
endfunc
```

To learn more about the functions use for the above project, please refer to Diablo16 Internal Functions Manual.

# 4.7. Programming the Display

After completing the necessary routine on the project by writing the code. It is now time to upload the project into the display.

#### 4.7.1. Connecting the Module

To connect the target display, please refer to the Workshop5 User Manual - Hardware Setup.

Once the target display is connected, the user can now go to the **Comms** tab to check if the target display is connected. The **Blue** lights indicates that the display is properly connected.

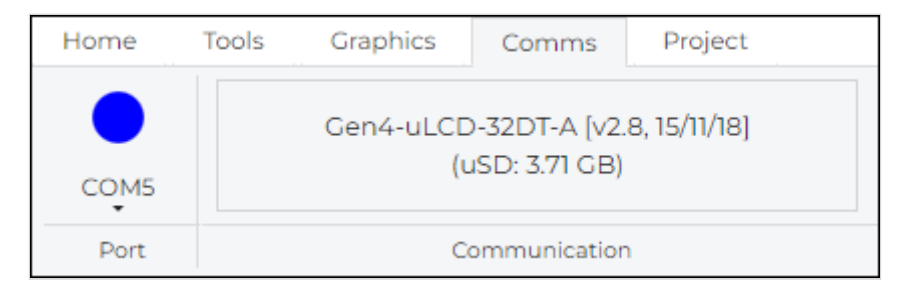

Refer to the Workshop5 User Manual - Connect the Module for other light colors.

#### 4.7.2. Compile and Upload

After verifying that the display is connected, go back to **Home** tab and click the **Compile & Upload** button.

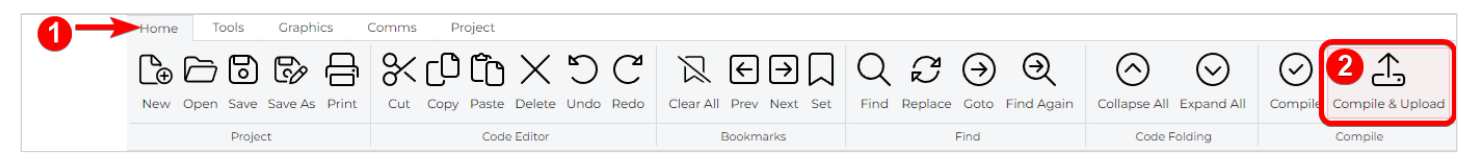

#### 4.7.2.1. MicroSD Card

When prompted to copy files to microSD card, proceed with the copy for the first load or when new GCI widgets or fonts are added to the project, as well as when GCI widgets are moved across the WYSIWYG editor.

For PICASO, PIXXI28, PIXX44, and DIABL016, the microSD card shall be FAT16-formatted. Partition can't exceed 4 GB.

To connect the micro-SD card, either

• Insert the micro-SD card into the USB adaptor and plug the USB adaptor into a USB port of the PC

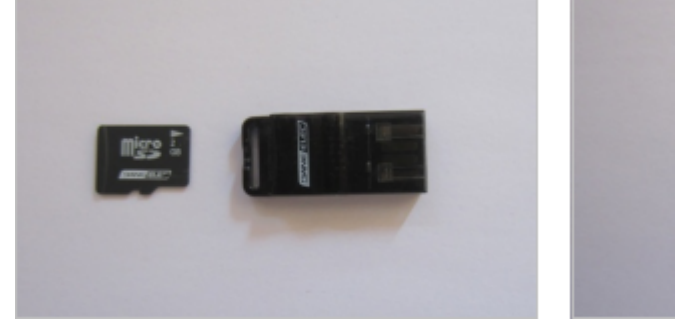

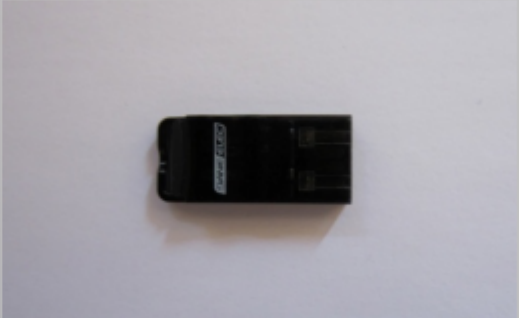

Or

• Insert the micro-SD card into a micro-SD to SD card converter and plug the SD card converter into the SD card slot of the PC.

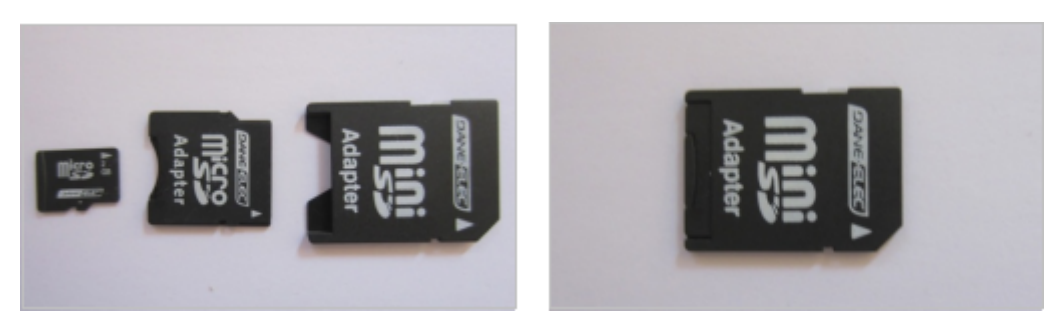

Check the micro-SD card is mounted, here as drive E:.

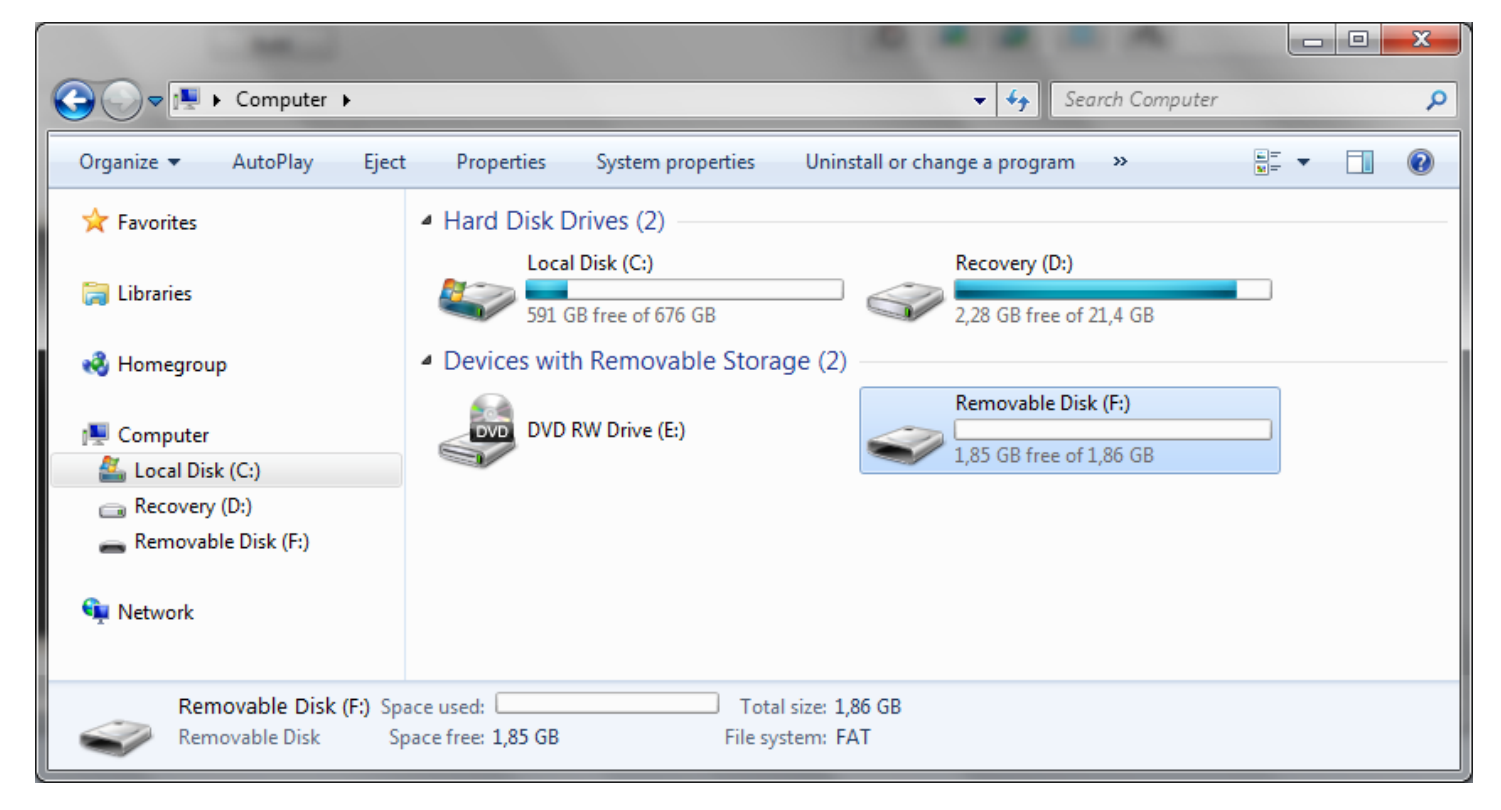

#### 4.7.3. Debugging the Project

To debug a ViSi project, functions to write to Serial COMO can be used to send messages to the PC. These messages can then be read by using the Terminal tool.

To launch the Terminal, select the **Tools** menu...

| Home    | Tools | Graphics Co          | omms | Project     |               |               |                 |
|---------|-------|----------------------|------|-------------|---------------|---------------|-----------------|
| Pmm     | 2     | <b>5</b>             |      | (ک)         | ī             | ( <u>B</u> )  | ( <u>B</u> )    |
| PmmC Lo | oader | Update Bank(s) & Rur | uSE  | ) Formatter | File Transfer | Terminal 9600 | Terminal 115200 |
|         |       | Setup                |      | Stora       | ige           | Comm          | unication       |

...and

- Click '**Terminal connect 9600**' to open the currently selected com port at 9600 baud in the Terminal program.
- Click '**Terminal connect 115200**' to open the currently selected com port at 115200 baud in the Terminal program.

A new screen appears:

| 😰 Terminal                        |                   | • x |
|-----------------------------------|-------------------|-----|
| 🚡 🎇 🔎 Port: COM 3 🔹 Speed: 9600 🔹 | Send Hex Send Hex |     |
|                                   |                   |     |
|                                   |                   |     |
|                                   |                   |     |
|                                   |                   |     |
|                                   |                   |     |
|                                   |                   |     |
|                                   |                   |     |

To send the commands on hexadecimal format, press Send Hex

The commands sent by the host and the messages sent by the screen are the same as with the **Genie Test Executor** debugger.

The white area on the right displays:

- In **green** the messages sent to the screen;
- And in **red** the messages received from the screen

| 📳 Terminal                        |                                      |
|-----------------------------------|--------------------------------------|
| 🚡 🖺 🔎 Port: COM 3 🗟 Speed: 9600 🗣 | Disconnect Send Hex X Clear          |
| -1                                | 17:49:10 > 04 00 17<br>17:49:10 < C6 |
|                                   |                                      |
|                                   |                                      |

# **5. Application Notes**

For a more detailed presentation of the objects with examples, please refer to the Application Notes page.

Under "Environments" choose "ViSi"

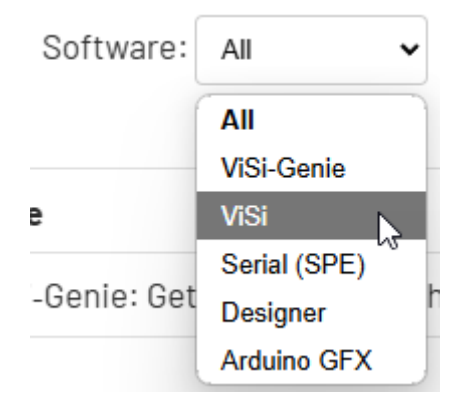

All ViSi-related application notes will now appear in the search results.

#### Note

Workshop5 ViSi is identical to Workshop4 ViSi and therefore application notes written for Workshop4 is also applicable to Workshop5 with minor differences.

# 6. Revision History

| Document Revision      |            |                 |  |  |
|------------------------|------------|-----------------|--|--|
| <b>Revision Number</b> | Date       | Content         |  |  |
| 1.0                    | 04/11/2024 | Initial Release |  |  |

# 7. Legal Notice

# 7.1. Proprietary Information

The information contained in this document is the property of 4D Systems Pty. Ltd. and may be the subject of patents pending or granted, and must not be copied or disclosed without prior written permission. 4D Systems endeavours to ensure that the information in this document is correct and fairly stated but does not accept liability for any error or omission. The development of 4D Systems products and services is continuous and published information may not be up to date. It is important to check the current position with 4D Systems. 4D Systems reserves the right to modify, update or makes changes to Specifications or written material without prior notice at any time.

All trademarks belong to their respective owners and are recognised and acknowledged.

# 7.2. Disclaimer of Warranties & Limitations of Liabilities

4D Systems makes no warranty, either expressed or implied with respect to any product, and specifically disclaims all other warranties, including, without limitation, warranties for merchantability, non-infringement and fitness for any particular purpose.

Information contained in this publication regarding device applications and the like is provided only for your convenience and may be superseded by updates. It is your responsibility to ensure that your application meets with your specifications.

Images and graphics used throughout this document are for illustrative purposes only. All images and graphics used are possible to be displayed on the 4D Systems range of products, however the quality may vary.

In no event shall 4D Systems be liable to the buyer or to any third party for any indirect, incidental, special, consequential, punitive or exemplary damages (including without limitation lost profits, lost savings, or loss of business opportunity) arising out of or relating to any product or service provided or to be provided by 4D Systems, or the use or inability to use the same, even if 4D Systems has been advised of the possibility of such damages.

4D Systems products are not fault tolerant nor designed, manufactured or intended for use or resale as on line control equipment in hazardous environments requiring fail – safe performance, such as in the operation of nuclear facilities, aircraft navigation or communication systems, air traffic control, direct life support machines or weapons systems in which the failure of the product could lead directly to death, personal injury or severe physical or environmental damage ('High Risk Activities'). 4D Systems and its suppliers specifically disclaim any expressed or implied warranty of fitness for High Risk Activities.

Use of 4D Systems' products and devices in 'High Risk Activities' and in any other application is entirely at the buyer's risk, and the buyer agrees to defend, indemnify and hold harmless 4D Systems from any and all damages, claims, suits, or expenses resulting from such use. No licenses are conveyed, implicitly or otherwise, under any 4D Systems intellectual property rights.